# 第Ⅲ章 マトリクス

| 3. マトリクス関係のメニュー    |                                                                      |                                                       |                  |  |  |  |  |  |
|--------------------|----------------------------------------------------------------------|-------------------------------------------------------|------------------|--|--|--|--|--|
| 😺 U Sメリット 賃金       |                                                                      |                                                       |                  |  |  |  |  |  |
| プロジェクト(Ⴒ) データ入力(Ⴍ) | マトリクス(M)                                                             | グラフィック( <u>G</u> )                                    | 賃金設計( <u>C</u> ) |  |  |  |  |  |
|                    | マトリクスID<br>役割II評価()<br>マトリクス作<br>バンド名称:<br>バンド作成<br>バンド分析:<br>グループ別・ | 型<br>出)<br>成(C)<br>登録(B)<br>(D)<br>グラフ(G)<br>マトリクス昇給レ | #−ト( <u>M</u> )  |  |  |  |  |  |

マトリクス昇給ガイドで昇給管理する ためのセクションです。 マトリクスを使用しない企業には、 設定不要のセクションです。 このセクションには以下のメニューがあ ります。

| 3 — 1. | マトリクス ID ・・・・・・・・・・・・・・・・・ 複数以上のマトリクスを管理する   |
|--------|----------------------------------------------|
| 3 — 2. | 役割評価 ・・・・・・・・・・・・・・・・・・・・・・・・マトリクス適用者専用の評価段階 |
| 3 — 3. | マトリクス作成 ・・・・・・・・・・・・・・・・・ 昇給率を入力してマトリクスを完成する |
| 3-4.   | バンド名称登録 ・・・・・・・・・・・・・・・・マトリクス適用者専用の等級名称      |
| 3 — 5. | バンド作成                                        |
| 3 — 6. | バンド分析グラフ ・・・・・・・・・・・・ 作成したバンドをグラフで分析する       |
| 3 — 7. | グループ別マトリクス昇給レポート ・・・・・・ マトリクス適用者専用のレポート      |
|        |                                              |

### 3-1. マトリクス ID の登録

メニューバー:マトリクス⇒マトリクス ID

<作業の目的> 本アプリケーションは複数以上のマトリクス昇給ガイドを運用します。 もちろん単一のマトリクスでも運用に支障はありません。

|   | 📝 登 録 👖 閉じる |            |        |      |  |  |  |  |
|---|-------------|------------|--------|------|--|--|--|--|
|   | ID          | 名称         | 定義     | ゾーン数 |  |  |  |  |
| 1 | 1           | Non-Exempt | 時間給労働者 | 5    |  |  |  |  |
| 2 | 2           | Exempt     | 裁量労働者  | 5    |  |  |  |  |

<作業手順>

1) フォームを開くと登録モードになっているので、先ず「ID」に半角数字を入力します。

- 2)「名称」を入力します。
- 3)☆「定義」を入力します。
  - 4)「ゾーン数」は3から5の半角で。

## 3-2.役割評価の登録

メニューバー:マトリクス⇒役割評価

|   | 登録 👖  | 閉じる  |
|---|-------|------|
|   | 評価コード | 評価記号 |
| 1 | 1     | 8    |
| 2 | 2     | А    |
| 3 | 3     | В    |
| 4 | 4     | С    |
| 5 | 5     | D    |
|   |       |      |

く作業の目的>

マトリクス昇給ガイド適用者には役割評価で査定して昇給運用し ます。

〈入力のコツ〉

フォームを開くと既に5段階評価が登録されていますので、

このまま使用できます。

7段階に変更、または評価記号を変更可能です。

変更後に[登録]ボタンを押して閉じます。

#### 3-3. マトリクス作成

メニューバー:マトリクス⇒マトリクス作成

【画面 3-3-1】

【画面 3-3-2】

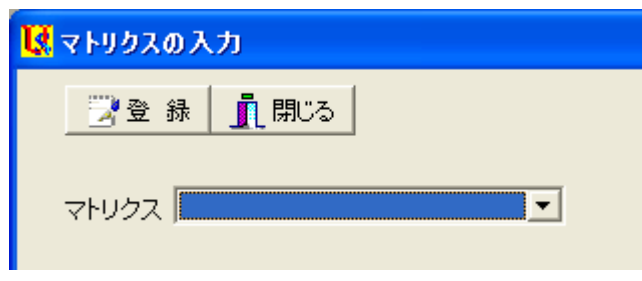

3-1 で登録したマトリクスを完成して、「マトリク ス昇給ガイド」に仕上げます。

<入力手順>

<作業の目的>

1) Combo Box から 4-1 で登録した ID を選択しま す。

> 2) 画面 3-3-2 のセル に半角数値を入力し、 表を完成します。 3) 最後に [登録] ボ タンを押して画面を閉 じます。

| 📝 登 錄 | 👖 閉じる |  |
|-------|-------|--|
|       |       |  |

マトリクス 2: Exempt

| 見給力                | トロクラ | ゾーン番号  |        |        |        |       |  |  |
|--------------------|------|--------|--------|--------|--------|-------|--|--|
| <del>71</del> 40 Y | 1922 | 1      | 2      | 3      | 4      | 5     |  |  |
|                    | S    | 7.00   | 6.00%  | 5.00%  | 4.00%  | 0.00% |  |  |
|                    | А    | 5.00%  | 4.00%  | 3.00%  | 2.00%  | 0.00% |  |  |
| 評価                 | в    | 3.00%  | 2.00%  | 1.00%  | 0.00%  | 0.00% |  |  |
|                    | С    | 0.00%  | -1.00% | -2.00% | -3.00% | 0.00% |  |  |
|                    | D    | -2.00% | -3.00% | -4.00% | -5.00% | 0.00% |  |  |

•

## 3-4. バンド名称登録

- メニューバー:マトリクス⇒バンド名称登録
  - 【画面 3-4-1】

| 📝 登 錄  🗙 削 | 除 🚫 キャンセル 👖 閉じる | М | •  |
|------------|-----------------|---|----|
| バンドID      |                 |   |    |
| バンド名称      |                 |   |    |
| 定義         |                 |   | N  |
| マトリクス      |                 |   | 43 |
|            |                 |   |    |

|  |                                                                                                    | バンドロ | バンド名称 | 定義         | マトリクス          |  |
|--|----------------------------------------------------------------------------------------------------|------|-------|------------|----------------|--|
|  | 1         ジュニア         3         ジョニア         3         3         管理職         3         管理職         3         管理職         3         管理職         3         管理職         3         管理職         3         管理職         3         管理職         3         管理職         3         管理職         3         管理職         3         管理職         3         管理職         3         管理         3         管         1         3         1         3         1         3         1         3         1         3         1         3         1         3         1         1         1         1         1         1         1         1         1         1         1         1         1         1         1         1         1         1         1         1         1         1         1         1         1         1         1         1         1         1         1         1         1         1         1         1         1         1         1         1         1         1         1         1         1         1         1         1         1         1         1         1         1 <th1< th=""> <th1< th=""> <th1< th=""></th1<></th1<></th1<> |      | ジュニア  | 研究者の見習い    | 1 : Non-Exempt |  |
|  |                                                                                                    |      | シニア   | 研究者        | 2 : Exempt     |  |
|  |                                                                                                    |      | 管理職   | 主任研究者      | 2 : Exempt     |  |
|  |                                                                                                    | 4    | 上級管理職 | 兼務役員以上のクラス | 2 : Exempt     |  |

<作業の目的>

バンド=役割等級の ID と名称を登録し、マトリクスを選択します。

2個以上のマトリクスで昇給運用できるシステムですから、

役割等級に対応したマトリクスを設定できます。

## <入力手順>

- 1) Text Box「バンド ID」に半角数値
- 2) Text Box「バンド名称」
- 3)☆Text Box「定義」
- 4) Combo Box「マトリクス」から選択します。
- 3-5. バンドの作成
  - メニューバー:マトリクス⇒バンド作成
  - <パネル① 「基本設定」の操作手順>
    - 1) ☆「タイトル」を入力します。
    - 2) 「丸め方」を選択します。
  - <パネル② 「バンド作成」の操作手順>
    - 1) 半角数値で「基準金額」を入力します。
    - 2) 同様に「下限」と「上限」を入力します。
    - 3) 水色のテキストボックスが計算されていることを確認します。

#### 【画面 3-5-1】

| - 🖹 登 録 🚫 キャンセル 📋 ハシト町細 📈 ハシトサラフ 👖 閉じる |                 |      |      |         |      |       |        |  |
|----------------------------------------|-----------------|------|------|---------|------|-------|--------|--|
| 基本設定                                   | E バンド作成   ゾーン作成 |      |      |         |      |       |        |  |
| R <sub>₹D</sub>                        | バンド名称           | ゾーン数 | 下限 % | 基準金額    | 上限 % | スプレッド | レンジ    |  |
| 1                                      | ジュニア            | 3    | -20  | 100,000 | 20   | 1.50  | 13,330 |  |
| 2                                      | ಶಿಷರ್           | 5    | -25  | 150,000 | 25   | 1.70  | 15,000 |  |
| 3                                      | 管理職             | 5    | -30  | 200,000 | 30   | 1.90  | 24,000 |  |
| 4                                      | 上級管理職           | 5    | -30  | 250,000 | 30   | 1.90  | 30,000 |  |

<パネル③ 「ゾーン作成」の操作手順>

金額は各ゾーン区間が均等になるように自動的に計算されます。

いわゆる非対称型のゾーン区間を設定するときは、Text Box に上書き入力します。

【画面 3-5-2】

| 基本設定 バンド作成 ゾーン作成    |      |         |         |         | k,      |         |         |
|---------------------|------|---------|---------|---------|---------|---------|---------|
| ID バンド名称            | ゾーン数 | 下限賃金    | ゾーンエ    | ゾーンII   | ゾーンⅢ    | ゾーンIV   | ゾーンマ    |
| <mark>1</mark> ジュニア | 3    | 80,000  | 93,330  | 106,660 | 119,990 | Г Г Г   |         |
| 2 ジニア               | 5    | 112,500 | 127,500 | 142,500 | 157,500 | 172,500 | 187,500 |
| 3 <mark>管理職</mark>  | 5    | 140,000 | 164,000 | 188,000 | 212,000 | 236,000 | 260,000 |
| 4 上級管理職             | 5    | 175,000 | 205,000 | 235,000 | 265,000 | 295,000 | 325,000 |

#### <ゾーン区画の確認>

【画面 3-5-3】

|  | <b>∢</b> ⊐Ľ~ | <u> 開</u> じる | R       |         |         |         |  |  |  |
|--|--------------|--------------|---------|---------|---------|---------|--|--|--|
|  |              |              | バンド名称   |         |         |         |  |  |  |
|  |              |              | ジュニア    | シニア     | 管理職     | 上級管理職   |  |  |  |
|  | ゾーン番号        | 基準額          | 100,000 | 150,000 | 200,000 | 250,000 |  |  |  |
|  | . "          | 下限           | 80,000  | 112,500 | 140,000 | 175,000 |  |  |  |
|  | ソーンエ         | 上限           | 93,330  | 127,500 | 164,000 | 205,000 |  |  |  |
|  | . "          | 下限           | 93,330  | 127,500 | 164,000 | 205,000 |  |  |  |
|  | 9-91         | 上限           | 106,660 | 142,500 | 188,000 | 235,000 |  |  |  |
|  |              | 下限           | 106,660 | 142,500 | 188,000 | 235,000 |  |  |  |
|  | ワージ皿         | リーフロ 上限 11   | 119,990 | 157,500 | 212,000 | 265,000 |  |  |  |
|  |              | 下限           |         | 157,500 | 212,000 | 265,000 |  |  |  |
|  | 9-9N         | 上限           |         | 172,500 | 236,000 | 295,000 |  |  |  |
|  |              | 下限           |         | 172,500 | 236,000 | 295,000 |  |  |  |
|  | 9-97         | 上限           |         | 187,500 | 260,000 | 325,000 |  |  |  |

画面 3-5-1 で [バンド明細] ボタンをクリックして、バンド毎のゾーン区画を確認します。 上図で [コピー] ボタンを押すと、他のアプリケーションに貼り付けできます。 3-6. バンド分析グラフ

メニューバー : マトリクス⇒バンド分析グラフ <バンドをグラフで確認>

【画面 3-6】

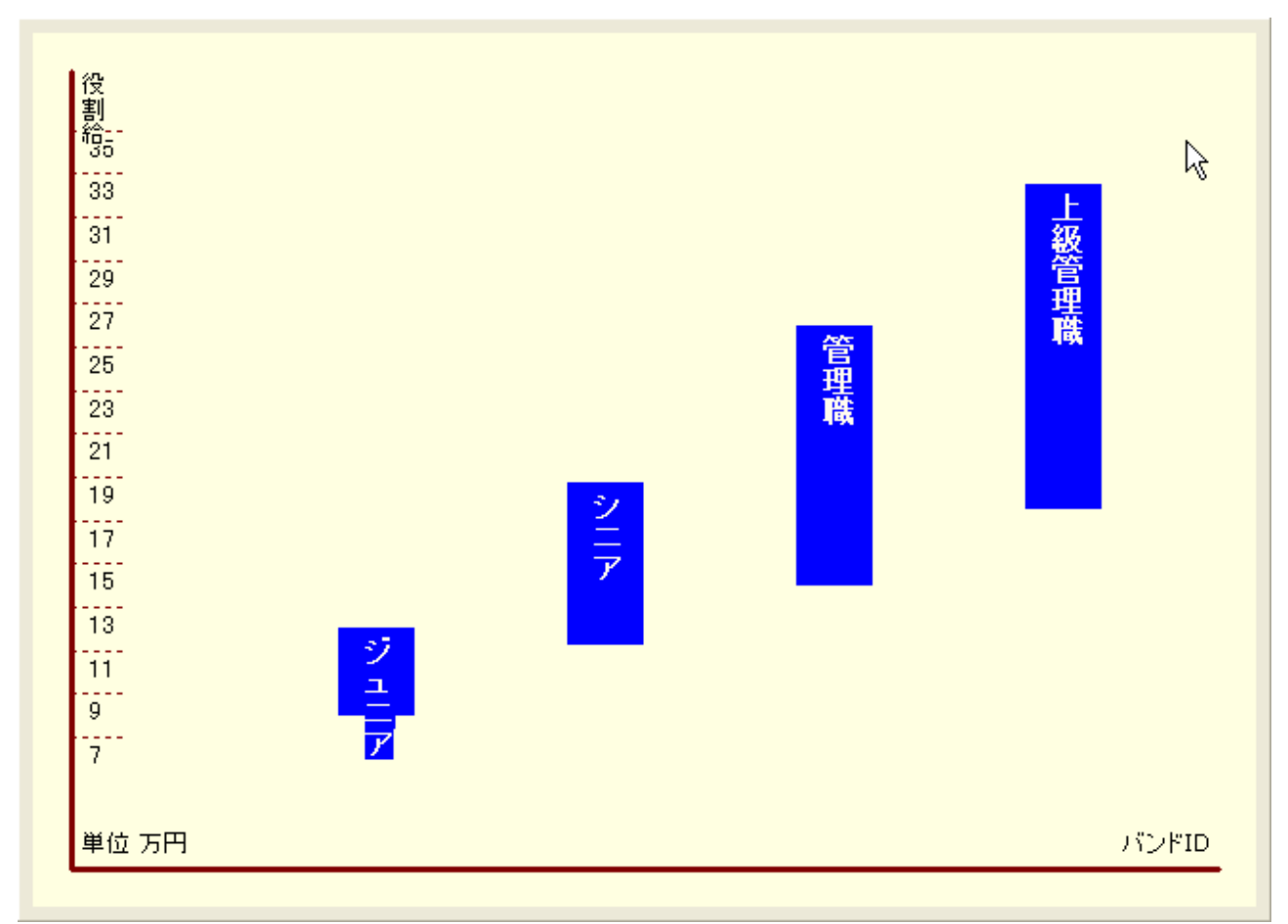

画面 3-5-1 で [バンドグラフ] ボタンをクリックして、バンドの設定を確認します。 上図で [コピー] ボタンを押すと、他のアプリケーションに貼り付けできます。

3-7. グループ別マトリクス昇給レポート メニューバー:マトリクス⇒グループ別マトリクス昇給レポート 本節については、[2-2. 社員賃金レポートの出力]と共通のため省略します。